## Integração Linha RM x Protheus SIGAMNT

| Produto            | : | Integração Linha RM x Protheus SIGAMNT    |  |  |
|--------------------|---|-------------------------------------------|--|--|
| Processo           | : | Configuração                              |  |  |
| Subprocesso        |   | Cadastrar De-Para de Coligada e Filial RM |  |  |
| Data da publicação | : | 19/10/2012                                |  |  |

Este documento tem o objetivo de orientar o cadastro De-Para no sistema RM. O cadastro De-Para referencia, na Integração Linha RM x Protheus SigaMNT, qual a Empresa e Filial no Protheus receberá os dados de uma determinada Coligada ou Filial do RM e vice-versa.

## DESENVOLVIMENTO/PROCEDIMENTO

**Passo 1-** Acesse : RM / Integração / Integração / Mensagem Única / De-Para.

|      | RH •                                   | Integração                                     | Ferramentas                           | Customização      | Gestão Ambier    | ite              |  |  |
|------|----------------------------------------|------------------------------------------------|---------------------------------------|-------------------|------------------|------------------|--|--|
| ø    | Projetos •                             | 878                                            |                                       |                   | **               |                  |  |  |
| 8    | Saúde +                                | 828                                            | 😴   😫                                 |                   |                  |                  |  |  |
| 1214 | Educacional +                          | Conceito Serviços - Monitor da Fila Gerador de |                                       |                   | de Mensagem Únie | ca 🕶             |  |  |
| \$   | BackOffice +                           | RM Copector                                    |                                       |                   |                  |                  |  |  |
| 9    | Gestão de Conteúdos                    | Professor - 03.9.0519 ×                        | Professor - 03.9.0519 X Transformação |                   |                  |                  |  |  |
| P    | Gestão do Relacionamento com o Cliente |                                                | A                                     |                   | Indition         |                  |  |  |
| 2    | Integração                             |                                                |                                       | /0 🔛   🖤 Exportar | De-Para          | DS               |  |  |
| Σ    | Inteligência de Negócios               | Layout: Padrão - 📑                             | . 🗉 🗟 🖌 🗄                             | E 🗷 📶 🖬 🗖         | Fila de m        | ensagens únicas  |  |  |
|      | Serviços Globais                       |                                                |                                       |                   | Agenda e         | execução da rila |  |  |

Passo 2- Inlcuir um novo registro

Passo 3- Preencher os campos conforme especificado a seguir:

- Tabela RM: GCOLIGADA
- Chave Primária RM: CODCOLIGADA
- Valor Chave Primária RM: Valor do Código da Coligada no RM
- Sistema Integrado: PROTHEUS
- Valor Chave Integração: Valor do Código da Coligada no RM

exemplo:

- Tabela RM: GCOLIGADA
- Chave Primária RM: CODCOLIGADA

- Valor Chave Primária RM: 1
- Sistema Integrado: PROTHEUS
- Valor Chave Integração: 1
- Cadastro do De-Para Manual no Sistema RM para as Filiais

| Ident | ficação    |          |    |  |  |
|-------|------------|----------|----|--|--|
| Taba  | la DM      |          |    |  |  |
| GCO   | IGADA      |          |    |  |  |
| Chav  | e Primária | RM:      |    |  |  |
| COD   | OLIGADA    |          |    |  |  |
| Valo  | Chave Pri  | imária R | M: |  |  |
| 1     |            |          |    |  |  |
| Siste | ma Integr  | ado:     |    |  |  |
| PRO   | THEUS      |          |    |  |  |
| Valo  | Chave Int  | tegração |    |  |  |
| 1     |            |          |    |  |  |

Passo 4- Incluir um novo registro e preencher os campos conforme mostrado a seguir :

- Tabela RM: GFILIAL
- Chave Primária RM: CODCOLIGADA | CODFILIAL (Ficar atento ao caracter PIPE, localizado ao lado esquerdo da letra Z no Teclado)
- Valor Chave Primária RM: Valor do Código da Coligada no RM PIPE Valor do código da Filial no RM
- Sistema Integrado: PROTHEUS
- Valor Chave Integração: Valor do Código da Coligada no sistema Protheus PIPE Valor do código da Filial no sistema Protheus

## Exemplo :

- Tabela RM: GFILIAL
- Chave Primária RM: CODCOLIGADA | CODFILIAL
- Valor Chave Primária RM: 1 1 Sistema Integrado: PROTHEUS
- Valor Chave Integração: 01 0101001

| De | e-Para X                                |
|----|-----------------------------------------|
|    | 🗙 💋 🕅 🔹 🕨 🙀 👫 1/57 🕼 Anexos 👻 🍘 Mashups |
| ſ  | Identificação                           |
|    | Tabela RM:                              |
|    | GFILIAL                                 |
|    | Chave Primária RM:                      |
|    | CODCOLIGADAICODFILIAL                   |
|    | Valor Chave Primária RM:                |
|    | 1 1                                     |
|    | Sistema Integrado:                      |
|    | PROTHEUS                                |
|    | Valor Chave Integração:                 |
|    | 01 0101001                              |
|    |                                         |
|    |                                         |
|    | OK Cancelar Salvar                      |